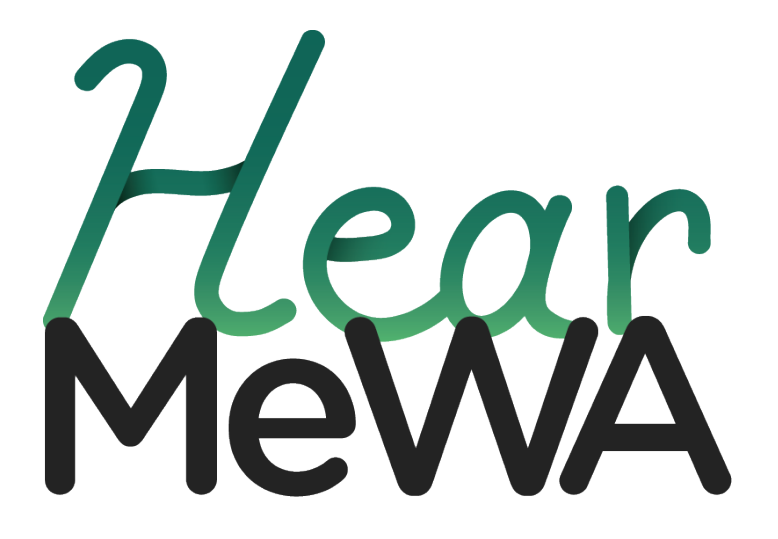

# Accessing HearMeWA Tip Manager

How to log into Navigate 360's P3 Tip Manager

## Contents

| Accessing HearMeWA Tip Manager Guide                                            |  |
|---------------------------------------------------------------------------------|--|
| Introduction - HearMeWA and Secure Access Washington (SAW)                      |  |
| Steps to create Secure Access Washington (SAW) Account                          |  |
| Add HearMeWA Tip Manager service to your Secure Access Washington (SAW) Account |  |
| Access to HearMeWA Tip Manager                                                  |  |
| ······································                                          |  |

## Accessing HearMeWA Tip Manager Guide

#### Introduction - HearMeWA and Secure Access Washington (SAW)

Users are required to sign up for Secure Access Washington (SAW) when logging into the HearMeWA Tip Manager. This is a requirement of the WA Office of the Chief Information Officer (OCIO).

All external users will need a Secure Access Washington (SAW) account before being allowed to access the HearMeWA Tip Manager.

The appearance of screenshots in the guide may vary based on your device. For best results, we recommend using a desktop when following the instructions.

#### Steps to create Secure Access Washington (SAW) Account

[Please use the same email address you or your organization submitted to the HearMeWA Program when registering or accessing SAW]

- Before proceeding with the instructions below, please ensure that your agency/organization's Recipient Contact Administrator has added your email address to the HearMeWA Tip Manager. If you're unsure, please email <u>InfoHearMeWA@atg.wa.gov</u>
- If you already have a SAW account registered using the email address your agency/organization has provided to the HearMeWA program, please proceed to <u>Add HearMeWA Tip Manager service to your Secure Access</u> <u>Washington (SAW) Account</u>
- 3. Visit <u>https://secureaccess.wa.gov/</u>
- 4. Click Sign Up!

| THE STATE OF MASH                                                                   | <b>Welcome</b><br>to your login for Washington state. |
|-------------------------------------------------------------------------------------|-------------------------------------------------------|
| R. Washington                                                                       | Sign Up/ GET HELP Español                             |
| LOGIN<br>Username<br>Password<br>Submit<br>Forgot your username?   Forgot your pass | N BEHALF OF                                           |

- Sign Up! × Ţ Sign Up For An Account East of Fill in the full sheet here. Personal Info ation First Name OF Primary Email Contact Information For Security (Optional) Provide addressed consect information to receive security codes and relates the charter of loaning access to your accesser. The care add in addressed consect information have in your SAX accesses sectings. tional) nal) ne and Password e
- 5. Enter the requested information for account setup.

6. Don't forget to select and complete the *I'm not a robot* reCAPTCHA, otherwise you will not be able to finish the account setup.

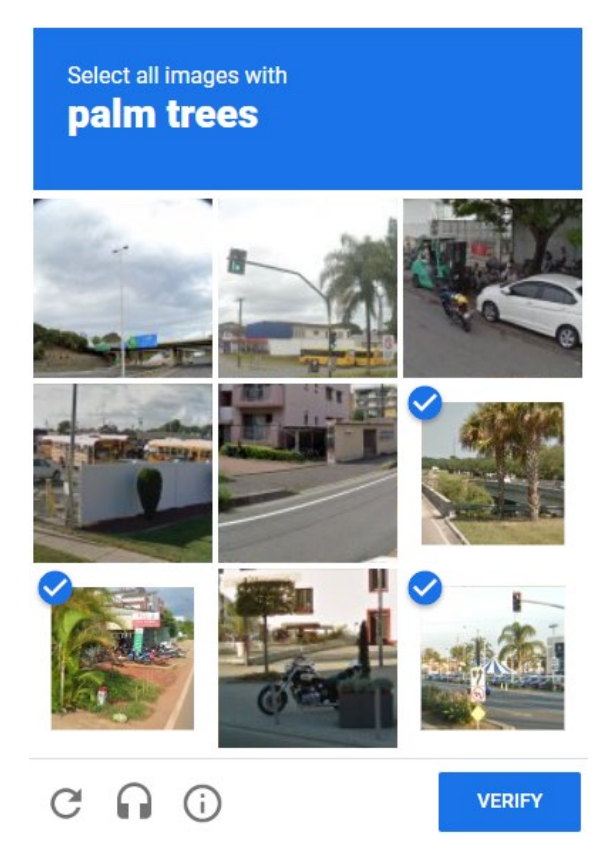

7. Verification email will be sent to the email address you used for signup.

| RecureAccess                              | Sign<br>CHECK YOUR EMAIL<br>An activation link has been sent to your email. You must click the link to activate your are<br>before you can login. | Up! ×<br>Español on state. |
|-------------------------------------------|----------------------------------------------------------------------------------------------------|----------------------------|
| Username<br>Password<br>Forpot your usern | LOGIN ON<br>Submit<br>ame?   Forgot your password?                                                                                                | I BEHALF OF                |

8. Check your email for your activation link. This email will include an activation link to complete your registration. *[Please access your email and proceed with the activation link using a desktop internet web browser for optimal compatibility]* 

|                                      | Tue 9/5/2023 8:23 AM                                                                                                    |
|--------------------------------------|----------------------------------------------------------------------------------------------------|
|                                      | secureaccess@cts.wa.gov                                                                                                    |
|                                      | SecureAccess Washington : Welcome to SecureAccess Washington                                                                                                    |
| You are almost finished,             |                                                                                                    |
| Thank you for signing up             | with Secure Access Washington.                                                                                                    |
| Your username is:                    |                                                                                                    |
| To activate your account             | t, please click: https://gcc02.safelinks.protection.outlook.com/?url=                                                                                                    |
| For questions or concern             | ns about your SecureAccess Washington account, please visit <a href="https://gcc02.safelinks.protection.outlook.com/?url=">https://gcc02.safelinks.protection.outlook.com/?url=</a> |
| Thank you,<br>The Secure Access Wash | ington Team                                                                                                    |

- 9. Once you click the activation link in the email you will be directed to login.
- 10. Login to Secure Access Washington with the Username and Password you created when registering for the account. Click *Not Right Now* and you can update your phone number on the next screen.

| Don't lose access to your account<br>Review your profile to add or update a phone or email to avoid losing access to your account. You can also add<br>an authenticator application - it is the fastest and most reliable way to receive Multi-Factor Authentication codes. |  |
|----------------------------------------------------------------------------------------------------|--|
| Review My Profile                                                                                                    |  |
| Set Up Authenticator                                                                                                    |  |
| <br>Not Right Now                                                                                                    |  |

11. When you are logged in for the first time you will have a yellow banner prompting you to add an additional contact method. Click the yellow banner and proceed to setup Multi-Factor Authentication.

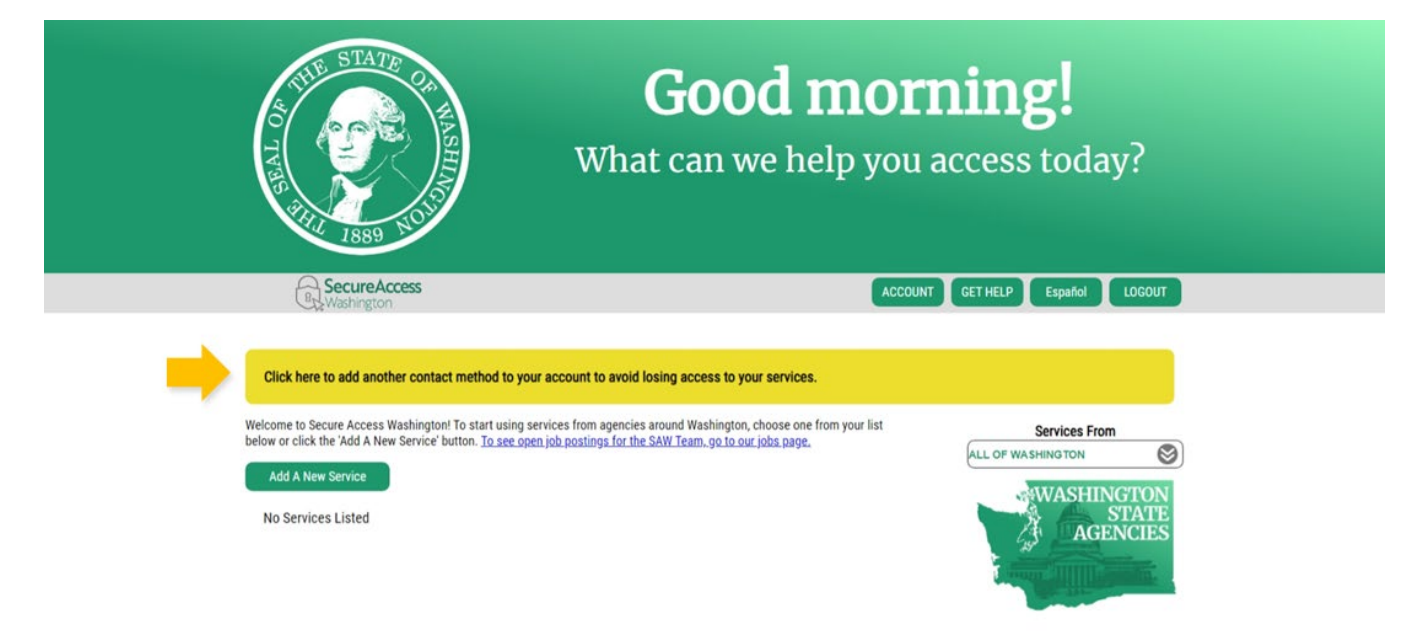

12. Choose your email address as a method for authentication and enter the code sent to your email.

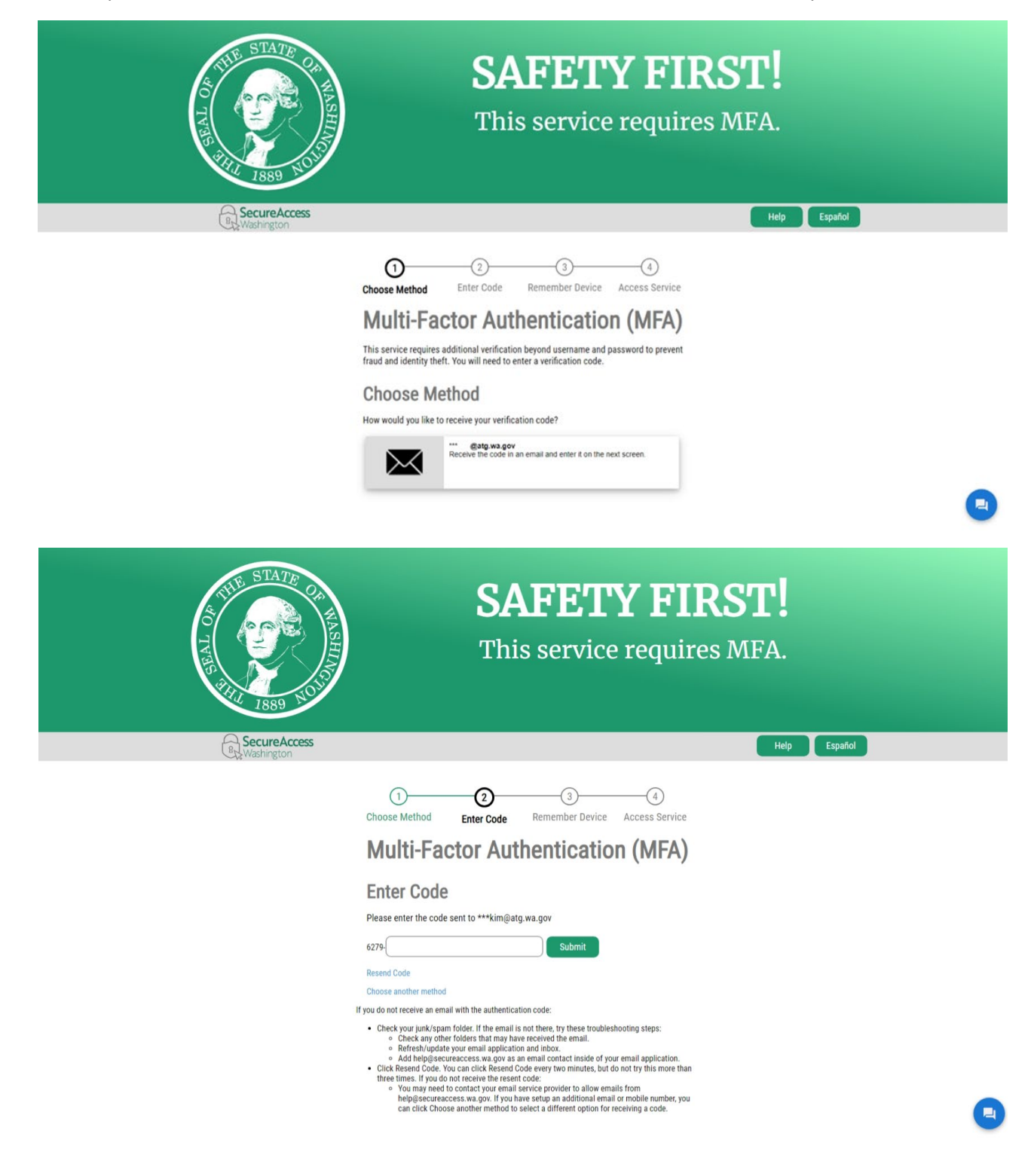

### 13. Add your mobile phone number.

|                                                                         | ACCOUNT<br>Pade Devices Password Delet Het                                                                                                    | ×on!<br>•ss today?       |
|-------------------------------------------------------------------------|----------------------------------------------------------------------------------------------------|--------------------------|
| 1889 NO                                                                 | Manage Your Profile Copyright Copyright Copyri |                          |
| Click here to add another co                                            | Isemane<br>wakim<br>First And Last Name                                                                                                    | P Expanded 1000007       |
| Welcome to Secure Access Washin<br>below or click the 'Add A New Servi- | Yimary Email<br>@atg.wa.gov                                                                                                    | Services From WASHINGTON |
| No Services Listed                                                      | Additional Contact Information For Security<br>tronds additional contact information to receive security codes and reduce the chance of losing<br>recess to your account.<br>Authenticator appoints in teasy to securely access your information. Set Up Authenticator                                                                                                    | AGENCIES                 |
|                                                                         | idditional Email Address                                                                                                    |                          |
|                                                                         | Valence viewer realization<br>Vol Anather Phone Number<br>Versage and data rates may apply. A message will only be sent when you request it. For more<br>information view or utilibilit terms of Service or <u>Entracy Debr</u> .                                                                                                    |                          |
|                                                                         | titacy.Policy UPDATE                                                                                                    |                          |
|                                                                         |                                                                                                    |                          |

14. Your SAW account setup is now complete.

Add HearMeWA Tip Manager service to your Secure Access Washington (SAW) Account

- 1. Visit <u>https://secureaccess.wa.gov/</u>
- 2. Login to your SAW account
- 3. Click Add A New Service

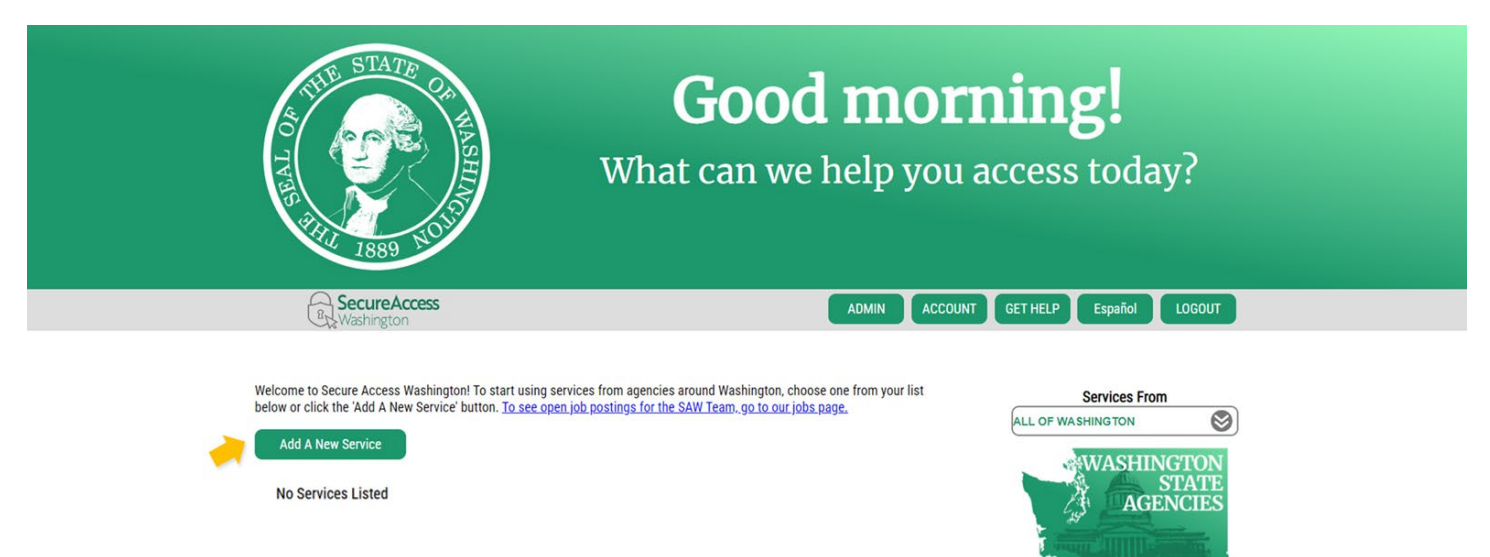

4. Click I would like to browse a list of services by agency

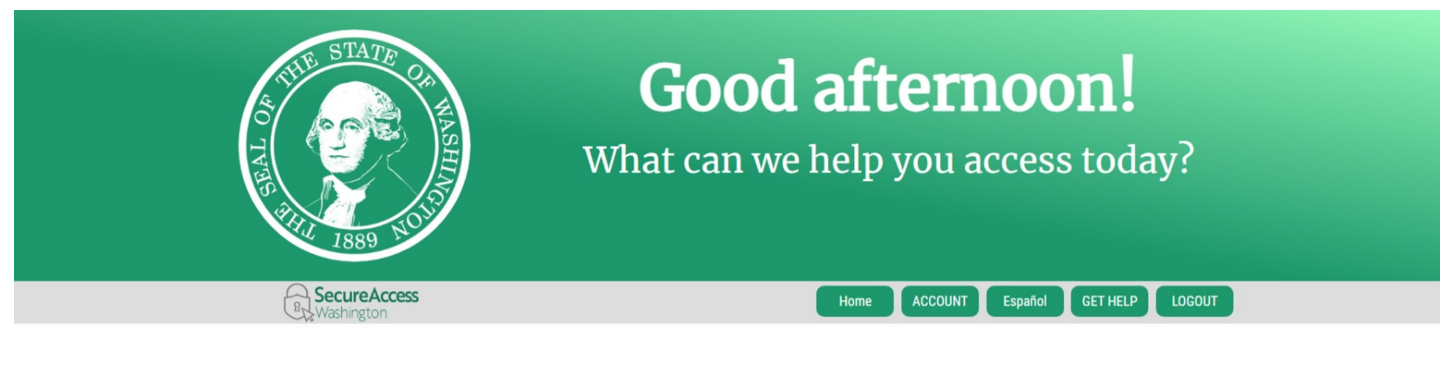

### Add A New Service

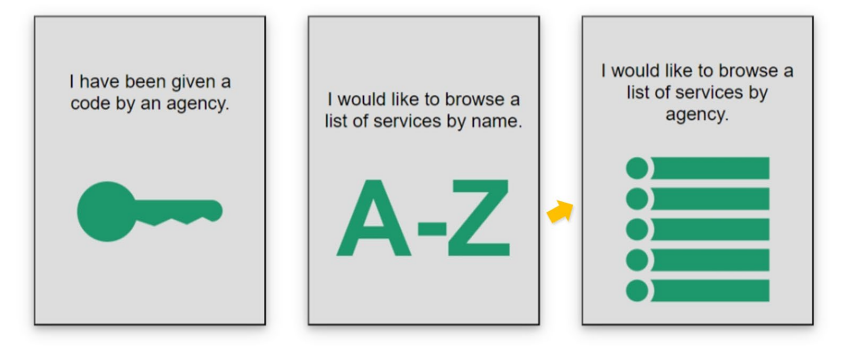

- 5. Search list and click Office of the Attorney General
  - Employment Security Department
    Enterprise Services
    Health Care Authority
    Labor & Industries
    Liquor Cannabis Board
    Military Department Headquarters
    Office of Administrative Hearings
    Office of Financial Management
    Office of the Attorney General
    Office of the Attorney General
    Office of the State Auditor
    Office of the State Treasurer
    Parks and Recreation Commission
    Pollution Liability Insurance Agency
    Public Disclosure Commission

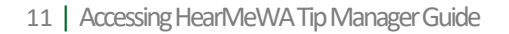

6. Browse service list and click Apply when you see HearMeWA Tip Manager.

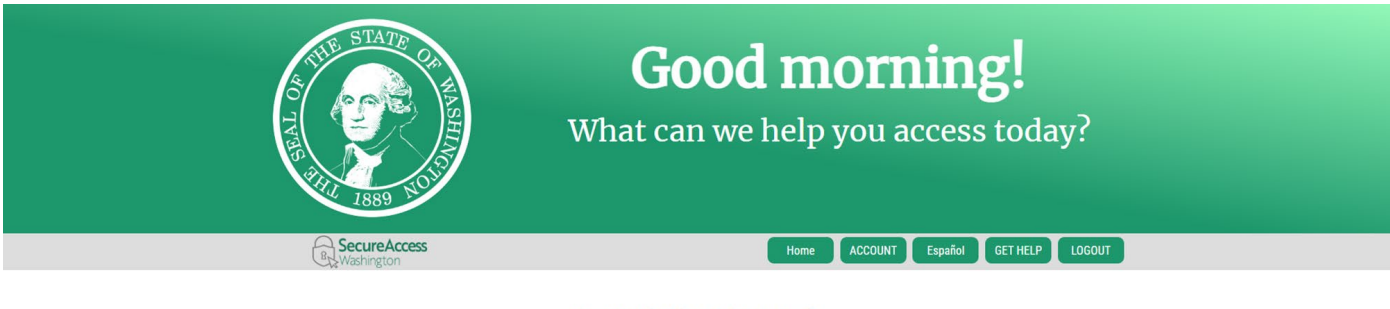

SERVICES FROM ATG

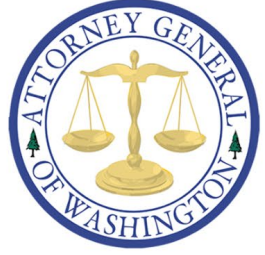

HEARMEWA TIP MANAGER

7. Your application will go into review.

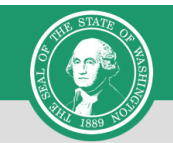

#### **REGISTRATION UNDER REVIEW**

Thank you for registering with HearMeWA Tip Manager provided by Office of the Attorney General. You will be notified by email of the approval or rejection of your service registration.

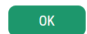

8. While the application is in review you will see a pending status on your service.

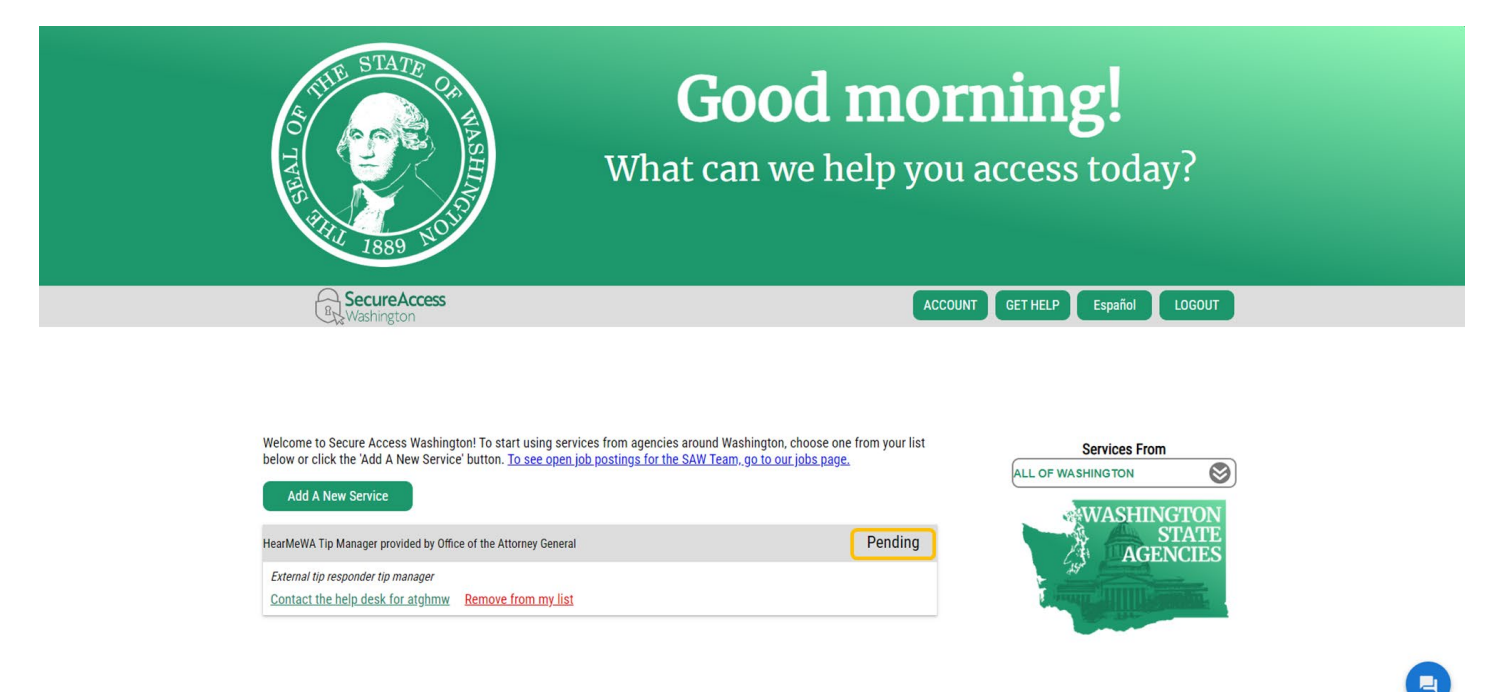

9. Once your application is approved you will receive a confirmation message to your email address associated with your SAW account.

| SecureAccess Washington : Access Approved Index ×                                                                                                    |                      |   | × | ¢ | ß |
|----------------------------------------------------------------------------------------------------|----------------------|---|---|---|---|
| secureaccess@cts.wa.gov<br>to me ▼                                                                                                    | 10:03AM (1 hour ago) | ☆ | ٢ | ¢ | : |
| Your access to SecureAccess Washington agency [Office of the Attorney General] service [HearMeWA Tip Manager] has been approved for User ID [agotestacct]. |                      |   |   |   |   |

This is an automated message sent by the SecureAccess Washington CUSTOMER TEST environment. THIS IS NOT PRODUCTION. Login at <u>https://test-secureaccess.wa.gov</u> If you require assistance, please leave us a note at <u>https://test-secureaccess.wa.gov/public/saw/public/saw/publihelp.do</u>

10. Log in to your SAW account if you haven't already, and the *Access Now* button is available on your HearMeWA Tip Manager service; click *Access Now* 

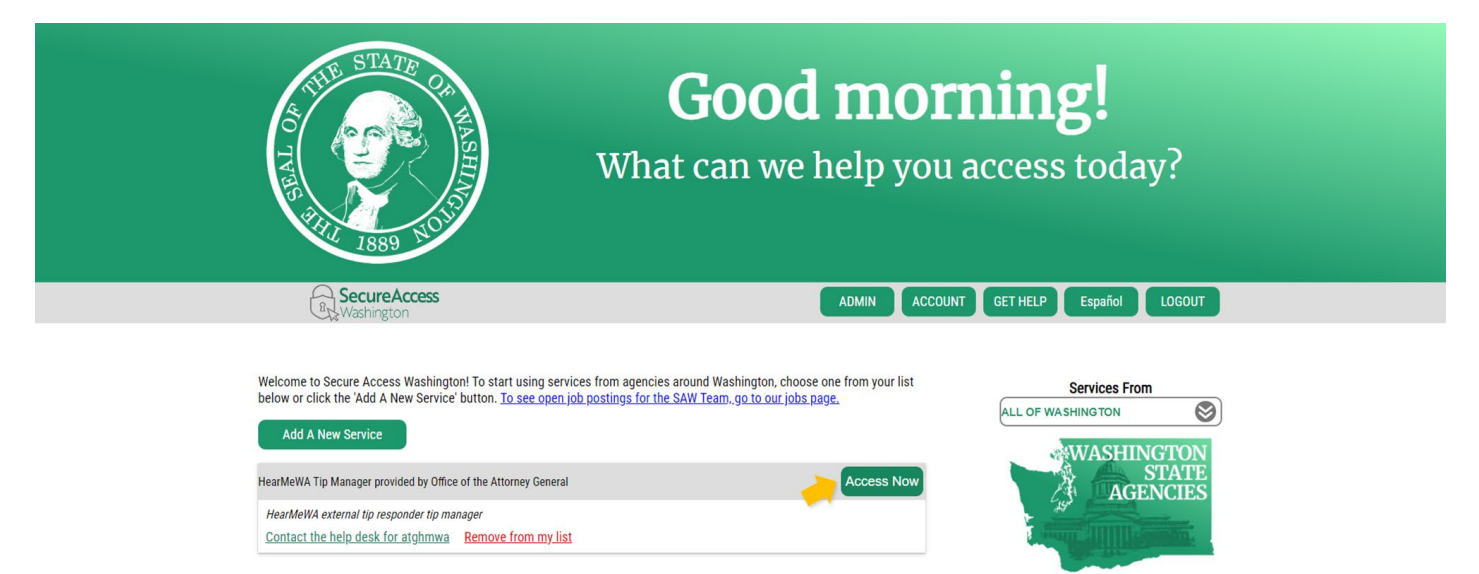

11. Click *Continue* to access the HearMeWA Tip Manager. You will be automatically redirected to the HearMeWA service.

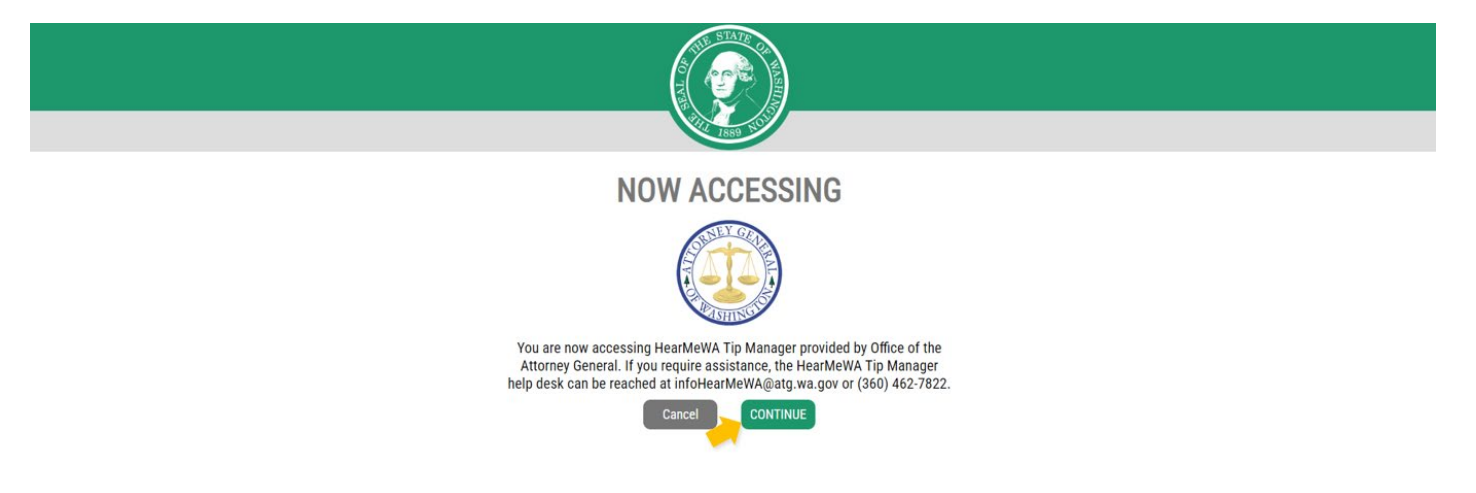

#### Access to HearMeWA Tip Manager

Once you use the Secure Access Washington portal to open your HearMeWA Tip Manager service you will be directed to the following screen.

1. Click HearMeWA Acct

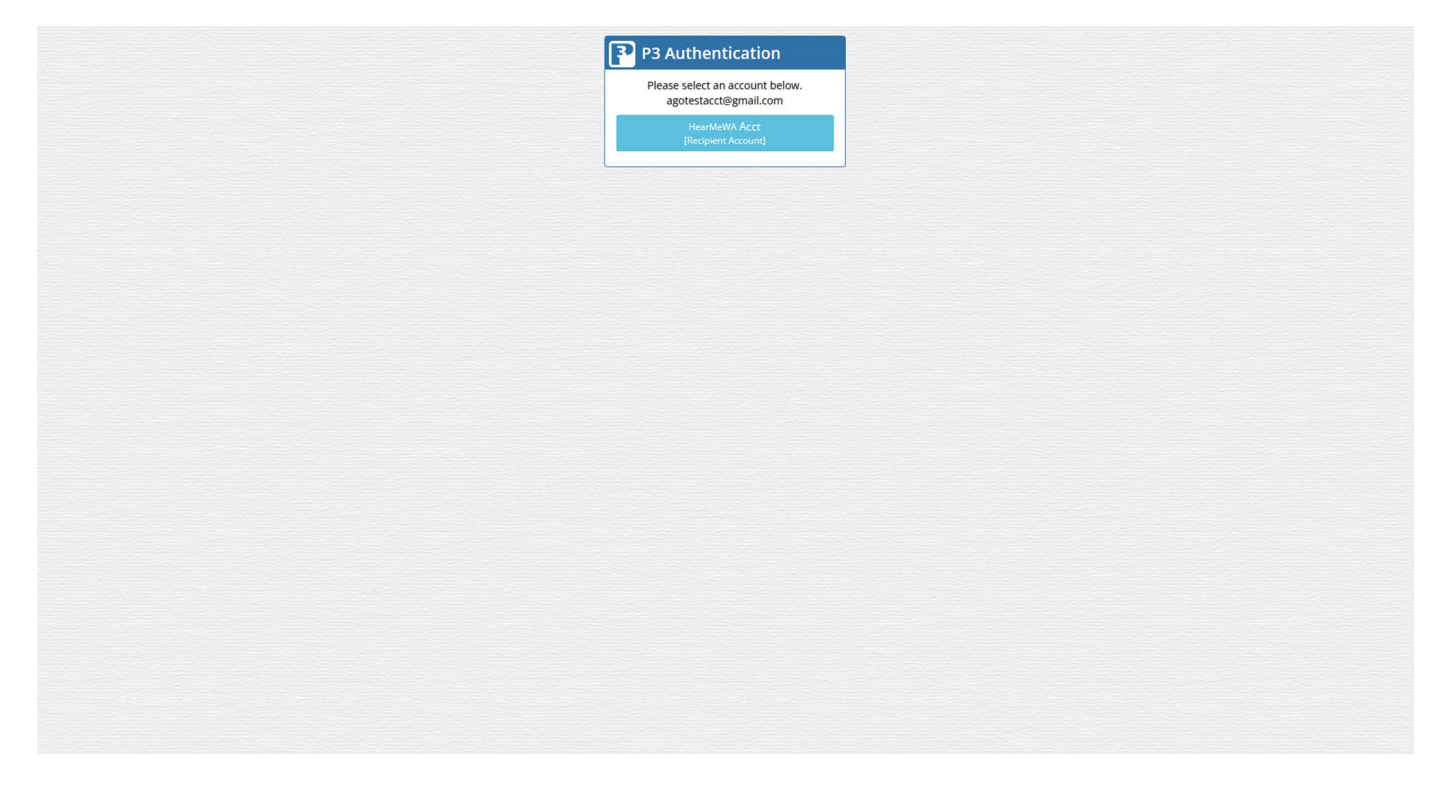

#### 2. Review the Terms of Use. Click I Agree to Terms of Use

Terms of Use

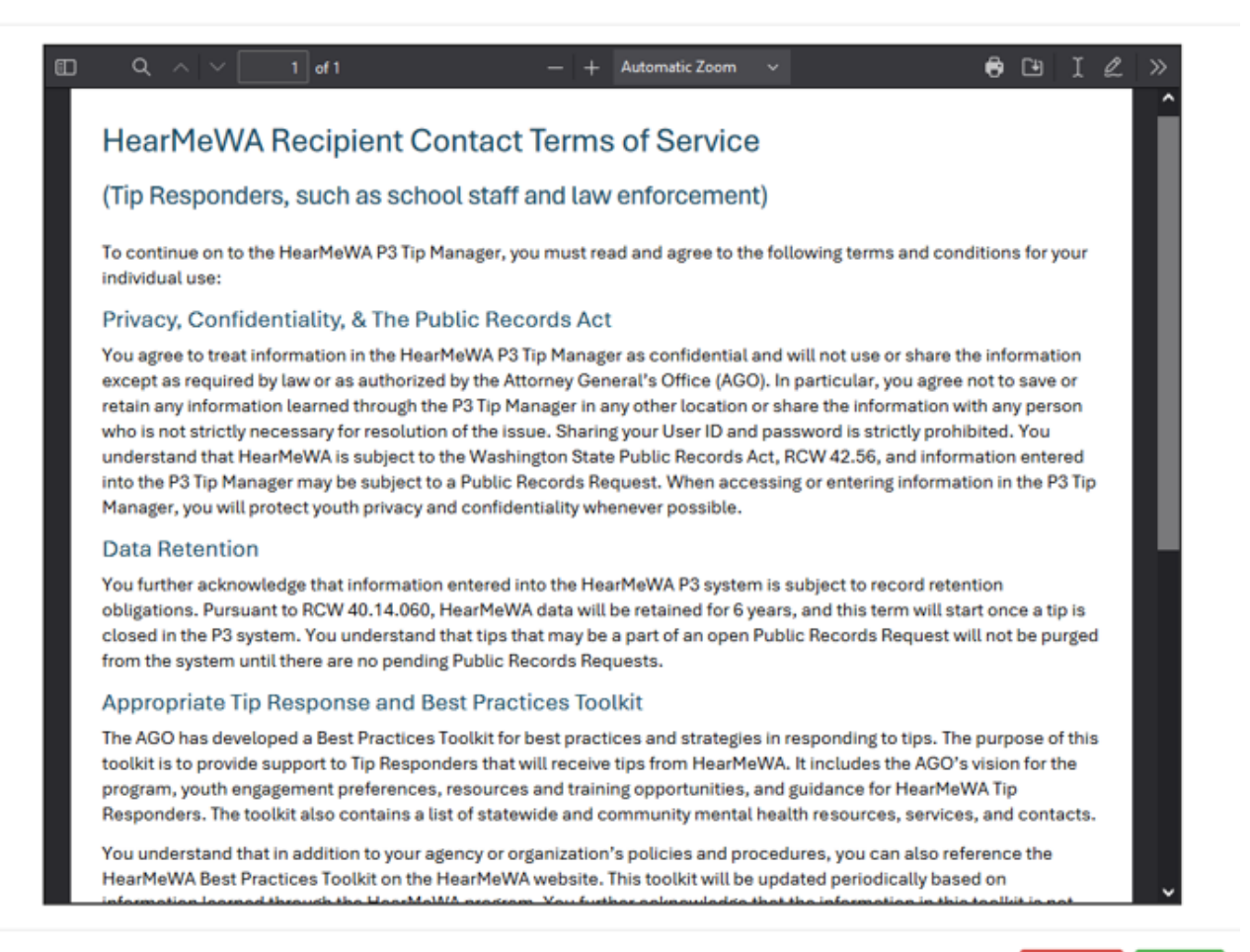

line I Agree

### 3. You made it to HearMeWA Tip Manager's main page.

| R Tip Manager                                                                                                    |                                                            | 1                             | DEMO - He             | arMeWA Sandb                  | ox Acct                              | ٠                                                                 | Settings 🗸 | Menu <del>-</del> |
|----------------------------------------------------------------------------------------------------|------------------------------------------------------------|-------------------------------|-----------------------|-------------------------------|--------------------------------------|-------------------------------------------------------------------|------------|-------------------|
| Tip ID                                                                                                    | P3 ID Other ID                                             | Case ID                       |                       | Status                        | EV                                   | vent Type                                                         |            | ۹                 |
| 6007-W59                                                                                                    | 7078600                                                    |                               |                       | Open                          | ~ D                                  | Orug distribution/Possession                                      |            | Save              |
| Main Attachmen                                                                                                    | ts Deliver To Disposition                                  | Map Misc Qu                   | Jery Audi             | t                             |                                      |                                                                   |            | Cancel            |
| [                                                                                                    |                                                            |                               | • •                   | Care of the province          |                                      |                                                                   |            | Cancer            |
| Urgent: Needs M                                                                                                    | bre Attention                                              |                               | 1                     | Team Communi                  | ication                              |                                                                   |            | Query             |
| This report is set as                                                                                                    | Urgent on the Misc tab. An on-scree                        | en alert is displayed if this | report                | Enter notes into the          | e text box at the bottom of th       | his window                                                        |            | Define            |
| has not been update                                                                                                    | a within 50 minutes.                                       | Unmark as                     | Urgent                | and click Send to 1           | edili.                               |                                                                   |            | Run               |
|                                                                                                    |                                                            | on north                      | orgent                |                               |                                      |                                                                   |            | Show All          |
| Content                                                                                                    |                                                            | Transla                       | te 🚥 🔒                |                               |                                      |                                                                   |            |                   |
| School                                                                                                    |                                                            | 101010                        | 7.50 AM               |                               |                                      |                                                                   |            | Filters           |
| Demo Middle Scho                                                                                                    | ol                                                         | 2024/2/20                     | / / 20 CM             |                               |                                      |                                                                   |            | 1<br>URGENT       |
| Tacoma, Washingto                                                                                                    | on                                                         |                               |                       |                               |                                      |                                                                   |            | 0                 |
| Narrative                                                                                                    | 6                                                          |                               |                       |                               |                                      |                                                                   |            | Unread            |
| This is a test tip.                                                                                                    |                                                            |                               |                       |                               |                                      |                                                                   |            | 1<br>Overdue      |
| Demo Account ID:                                                                                                    | 6007                                                       |                               |                       |                               |                                      |                                                                   |            | 3                 |
| Demo Account ID:                                                                                                    | Yes                                                        |                               |                       |                               |                                      |                                                                   |            | Open Tips         |
| City: Tacoma, Was                                                                                                    | hington                                                    |                               |                       |                               |                                      |                                                                   |            | Last<br>Updated   |
| Concern/Event Types: Drug distribution/Possession<br>What date did the event occur or will occur to the best of your recollection?<br>2024/02/20 |                                                            |                               |                       |                               |                                      |                                                                   |            | More              |
|                                                                                                    |                                                            |                               |                       |                               |                                      |                                                                   |            |                   |
| What time did the                                                                                                    | event occur or will occur to the be                        | est of your recollection?     | 11:00am               |                               |                                      |                                                                   |            | ^ ¥               |
| First Name: Poher                                                                                                    | Person Involved<br>First Name: Robert                      |                               |                       |                               |                                      |                                                                   |            | Access            |
| Last Name: Smith                                                                                                    |                                                            |                               |                       | Enter Team Communication Here |                                      |                                                                   |            | View Only         |
| Age: 12                                                                                                    |                                                            |                               |                       |                               |                                      |                                                                   |            |                   |
| Grade: 7th grade                                                                                                    |                                                            |                               |                       |                               |                                      |                                                                   |            |                   |
| Race: White                                                                                                    |                                                            |                               |                       |                               | Send to T                            | Team                                                              |            |                   |
| Role: Person you b                                                                                                    | elieve caused the event/incident or                        | will carry out a threat       | ~                     |                               |                                      |                                                                   |            |                   |
| Report ID 70                                                                                                    | Event 🗢                                                    | Source 🗢                      | Status 🖨              | Cre                           | ated 🗢                               | Delivered 🗢                                                       | Û,         |                   |
| ✓ 6007-W59 <b>①</b>                                                                                                    | Drug distribution/Possession                               | Web                           | Open                  | 202                           | 4/02/20 07:50 AM                     | 2024/02/27 12:39 PM 🗸                                             | ^          |                   |
| - # 6007 W/FE                                                                                                    | Harrassment                                                | Web                           | In Progress           | 5 202                         | 4/02/08 03:15 PM                     | 2024/02/13 10:08 AM 🗸                                             |            |                   |
| V 0007-W35                                                                                                    |                                                            | 10.5 m hr                     | Non-Action            | nable 202                     | 4/02/08 03:05 PM                     | 2024/02/13 10:10 AM 🗸                                             |            |                   |
| ✓ 6007-W55                                                                                                    | Bullying/Cyberbullying                                     | web                           | Classed.              | 202                           |                                      | 000000000000000000000000000000000000000                           |            |                   |
| ✓ 6007-W53 ✓ 6007-W53 ✓ 6007-W40 ▲                                                                                                    | Bullying/Cyberbullying<br>Stress                           | Web<br>Call Center            | Closed                | 202                           | 4/02/08 01:42 PM                     | 2024/02/08 01:47 PM                                               |            |                   |
| <ul> <li>✓ 6007-W33</li> <li>✓ 6007-W53</li> <li>✓ 6007-W40 ▲</li> <li>✓ 6007-W10</li> <li>✓ 6007-T4 ▲</li> </ul>                                | Bullying/Cyberbullying<br>Stress<br>Child Abuse or Neglect | Web<br>Call Center            | Closed<br>In Progress | 202<br>5 202                  | 4/02/08 01:42 PM<br>3/12/21 06:41 AM | 2024/02/08 01:47 PM<br>2024/01/04 08:59 AM<br>2022/12/18 10:50 AM |            |                   |